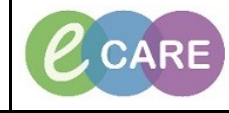

Document No - Ref 128

Version Number – 2.0

## SETTING PATIENT LISTS TO SHOW INPATIENTS ONLY

| 1 | To set up your patient list, so that it only shows current inpatients and not the recently discharged. First go to the patient list icon on the tool bar:                                                                                                    |
|---|----------------------------------------------------------------------------------------------------|
|   | PowerChart Organiser for Six, NursetRSSCRCP15 Task Edit View Patient Record Links mentation in Discharge Dashboard is Scheduling SMPTL Maternity Whiteboard is Collection Runs Calculator is Advice in Medication Administration is Specimen Collection Amonistration is Specimen Collection PM Conversation • Record Request is Scheduling Appointment Book Patient List Patient List Patient Patient                                                                                                    |
| 2 | You will need to adjust your preferences to filter out all patients other than your current inpatients. Select the 'Properties' Icon:                                                                                                    |
|   | PowerChart Organiser for Six, NursetRSSCRCPIS   Task Edit View Patient Record Links Notificatons PatientList Heip Signarcompass if home Indexage Centre PatientList Witheboard if Doctor's Workist if Discharge Dashboard if Scheduling PM Conversation Collection Runs if Collection Runs if Runs if Collection Runs if Runs if Runs if Runs if Runs if Runs if Runs if Runs if Runs if Runs if Runs if Runs if Runs if Runs if Runs if Runs if Runs if Runs if Runs if Runs if Runs if Runs if Runs if Runs if Runs if Runs if Runs if Runs if Runs if Runs if Runs if Runs if Runs if Runs if Runs if Runs if Runs if R |
| 3 | Click the discharge criteria option and select Only patients that have not been discharged                                                                                                    |
|   | Contamine Patient List Properties         Incontine Types         Inconter Types         Inconter Types      <                                                                                                    |

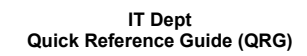

Document No - Ref 128

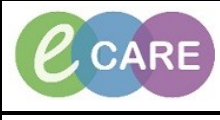

Version Number – 2.0

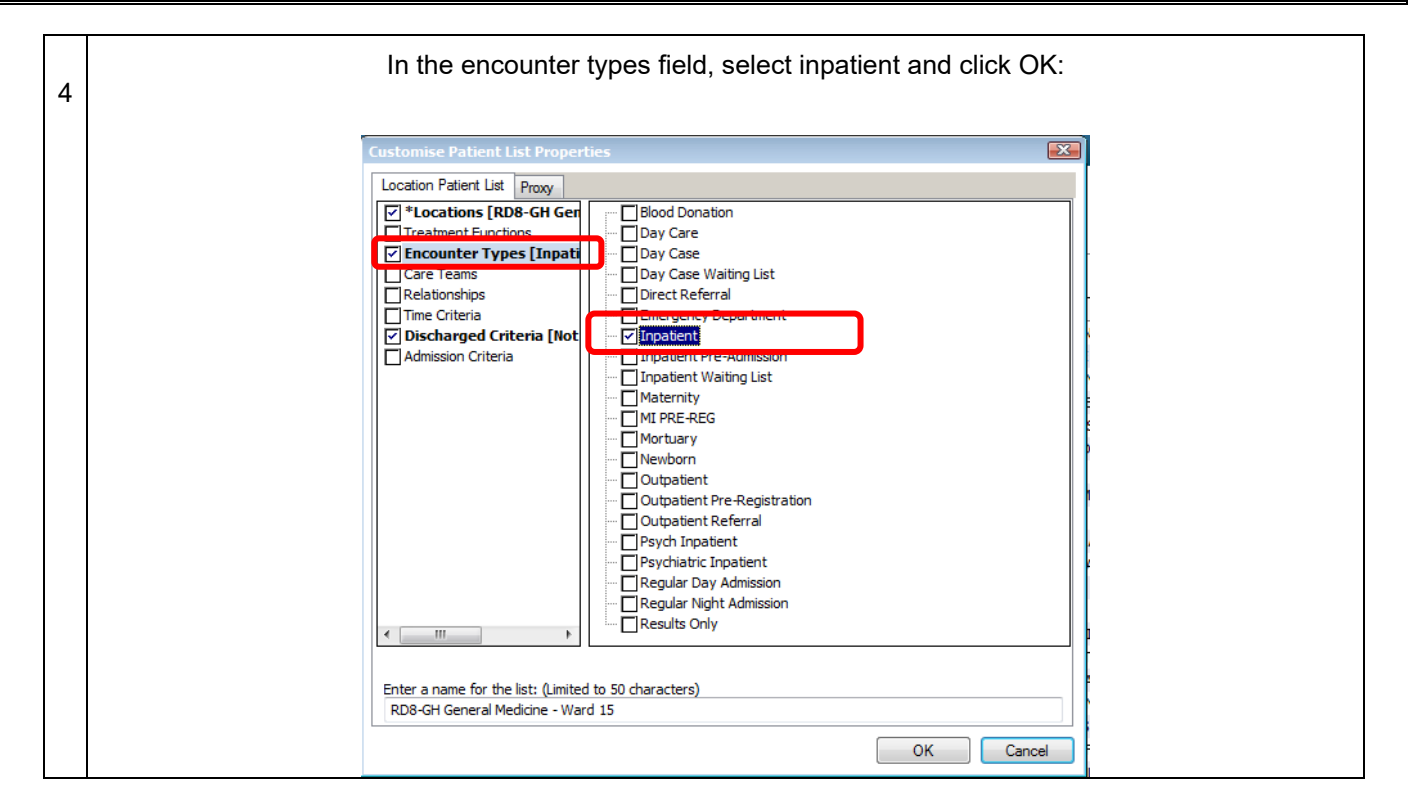